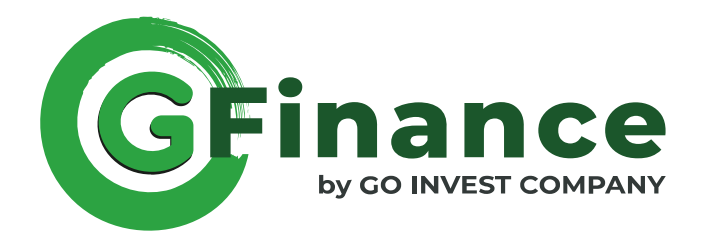

# Manual de Utilizador STOCKGOAUTO

## Indice

| 1. | Introdução                                             | 3            |
|----|--------------------------------------------------------|--------------|
| 2. | Registo de Utilizador<br>I. Criar a Sua Conta          | 4            |
|    | II. Validação da Sua Conta                             | 5            |
| 3. | Página do Utilizador                                   |              |
|    | I. Iniciar Sessão                                      | 7<br>8<br>9  |
|    | I. Carregar Viaturas                                   | 9            |
|    | II. Gestão de Viaturas 11<br>II. Carregar Propostas 14 | a 13<br>a 16 |
| 4. | STOCKGOAUTO                                            |              |
|    | I. Pesquisa por Filtros 18<br>II. Veiculos Anunciados  | a 20<br>20   |
| 5. | Segurança e Privacidade                                |              |
|    | I. Definições de Conta                                 | 21<br>22     |
| 6. | Suporte                                                |              |
|    | I. Guia do Utilizador                                  | 25<br>25     |
| 7. | Condições                                              |              |
|    | I. Alterações e Actualizações 📴 💷 💷 💷 💷 💷 💷            | 25           |

## Introdução

Bem-vindo à plataforma STOCKGOAUTO, a plataforma onde pode anucinciar as suas Viaturas de forma fácil e eficiente. Neste manual, abordaremos como carregar as suas viaturas e gerir as mesmas, como carregar propostas a partir da sua página de Utilizador, tendo em conta os passos a seguir e ainda, todas as funcionalidades a que terá acesso ao criar um registo na nossa plataforma.

Iremos ainda abordar o passo a passo para que consiga de forma simples trabalhar na nossa plataforma para gerir, da melhor forma possível, o seu Stock e a sua conta.

A equipa STOCKGOAUTO está empenhada em proporcionar-lhe uma experiência eficiente na plataforma. Utilize este manual para orientação e explore todas as funcionalidades disponíveis para tirar o máximo partido da da nossa plataforma.

# **Registo do Utilizador**

### Registo de Utilizador

Para se registar na nossa plataforma, terá de criar a sua conta, para o efeito realize os seguintes passos:

Aceda ao nosso site: www.gfinance.pt

No menu clique em "Área Reservada"

Esta ação irá direcioná-lo para a página de inicio de sessão, clique em "Registe-se".

Em seguida só terá de preencher os dados do formulário, da página que será apresentada (ver imagens 1, 2 e 3). Terá de preencher todos os campos que são obrigatórios e clicar em "Registar".

Imagem 1

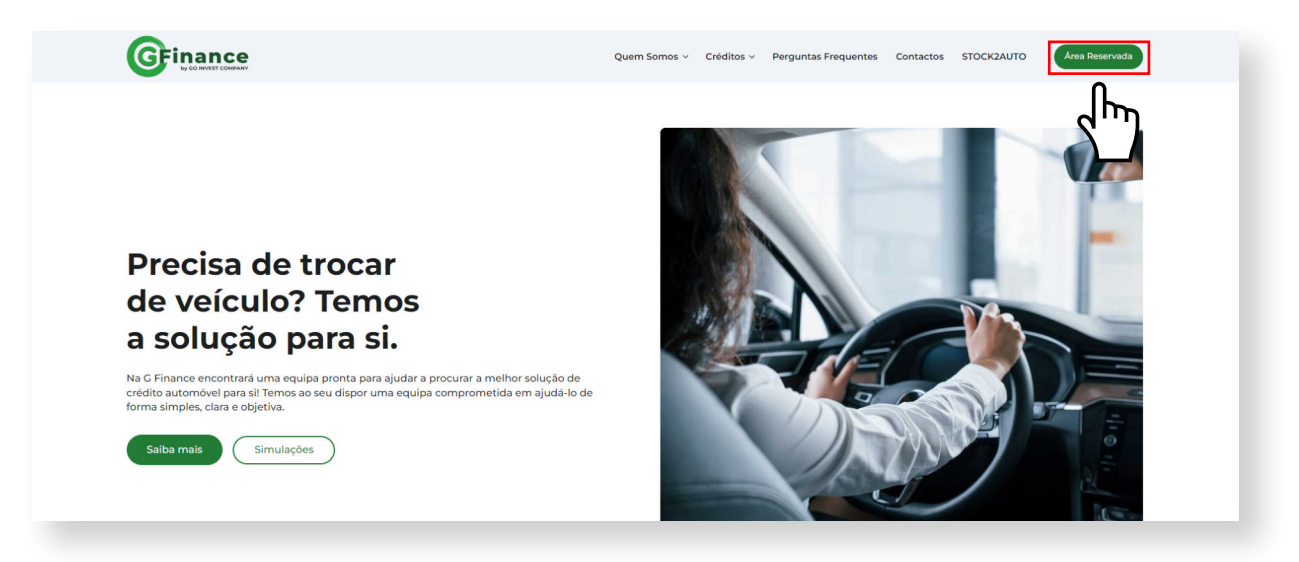

| Empresa Particular          |                             |  |
|-----------------------------|-----------------------------|--|
| Bem-vindo!                  |                             |  |
| Empresa*                    |                             |  |
| Nome da Empresa             |                             |  |
| Comercial                   |                             |  |
| O seu comercial             |                             |  |
| Caso não saiba ou não tenha | comercial, deixe em branco. |  |
| NIF*                        | Sector *                    |  |
| NIF da Empresa              |                             |  |
| Código Postal *             | Localidade *                |  |
| Código Postal               | Localidade                  |  |
| Pessoa a contactar *        | Contacto *                  |  |
| Pessoa a contactar          | Contacto                    |  |
| Email *                     |                             |  |

| Área Deservad                 |                             |
|-------------------------------|-----------------------------|
| Email                         | a                           |
| geral@goinvestcompany.com     |                             |
| Password                      | <ul> <li>Mostrar</li> </ul> |
|                               |                             |
| Equeceu-se da Password?       |                             |
| INICIAR SESSÃO                | ,                           |
| Não tem conta? <u>Registe</u> | se                          |
|                               |                             |
|                               |                             |

#### Validação da Sua Conta

Assim que efectuar o registo, será encaminhado para uma página que o irá informar que o seu registo está em fase de Validação.

Nessa página terá um botão a dizer "Voltar a G Finance" Clique nesse botão para voltar à nossa página principal e para que a plataforma consiga fazer uma actualização de sistema.

Após isto feito terá de aguardar até que haja uma validação da sua conta para poder ter acesso à mesma e a todas as suas funcionalidades.

Após a sua conta ser validada, receberá um email automático que o informará, que já tem acesso à sua conta, a partir dai terá acesso a explorar a nossa plataforma e tirar o maior partido dela (ver imagem 4).

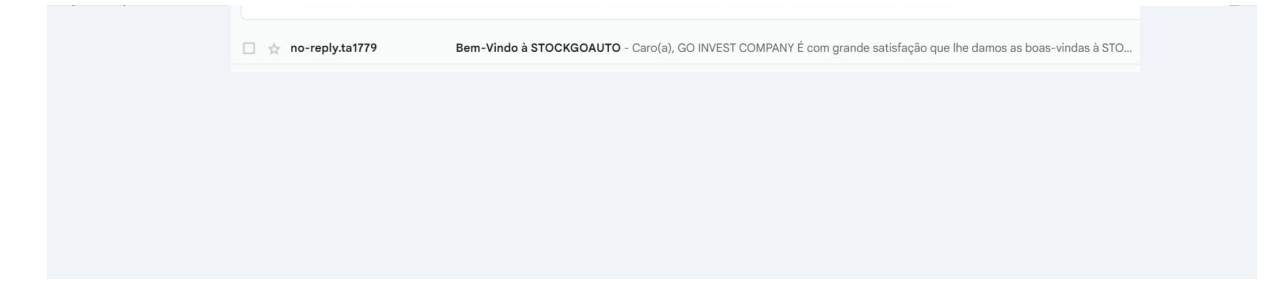

# Página do Utilizador

### Iniciar Sessão

Aceda ao nosso site: www.gfinance.pt

No menu clique em "Área Reservada"

Esta acção irá direccioná-lo para a página de inicio de sessão sendo necessário que aceda à sua conta com os seus dados de registo (ver imagens 5 e 6).

Imagem 5

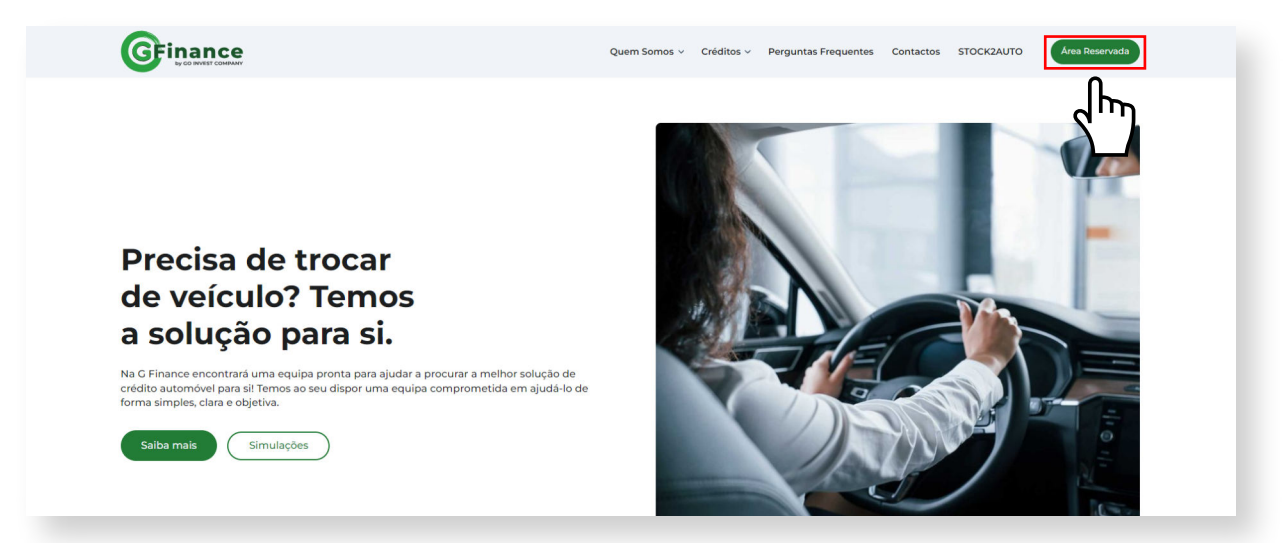

## Menu Geral

Assim que iniciar sessão na sua conta irá ser encaminhado para a sua página de Utilizador, e a partir daqui terá acesso a toda a plataforma STOCKGOAUTO.

Utilize o menu principal, para alternar, entre a Sua Página, o STOCKGOAUTO, aceder às definições da Sua Conta e Terminar sessão, sempre que precisar (ver imagem 7).

Imagem 7 Succodur Anthe Repire Verlagee do cars Indi, CO INVEST COMPANI C verlage Visture C renger Visture C renger V

## Menu de Página

Mais a baixo terá o menu da sua página que poderá utilizar para ver as suas Viaturas, carregar Viaturas, carregar propostas e visualizar este manual. Estamos a desenvolver mais funcionalidades. Falaremos novamente neste ponto, mais à frente, (ver imagem 8).

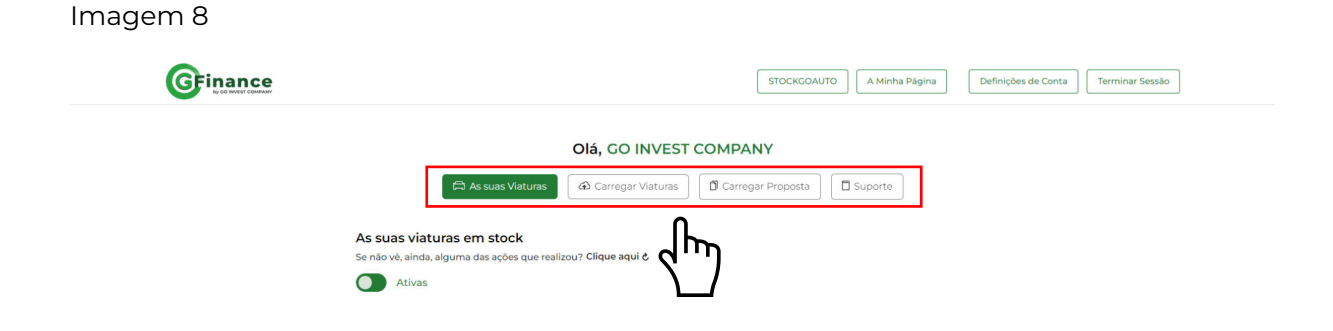

### Menu de Página As Suas Viaturas

Neste separador da sua página, terá acesso a todas as suas Viaturas, neste ponto é importante recordar que poderá visualizar as suas Viaturas activas e eliminadas, clicando no botão "switch" que tem no início da página, já voltaremos a este ponto.

Ao clicar no botão poderá ver que o mesmo mudará de posição e passará a ser vermelho, ao fazê-lo, a palavra "Ativas" irá dar lugar à palavra "Eliminadas", ao fazê-lo passará a visualizar as suas Viaturas que estão no estado de "Eliminadas", (ver imagens 9 e 10).

Voltando a clicar no botão, voltará a ver as suas viaturas "Ativas".

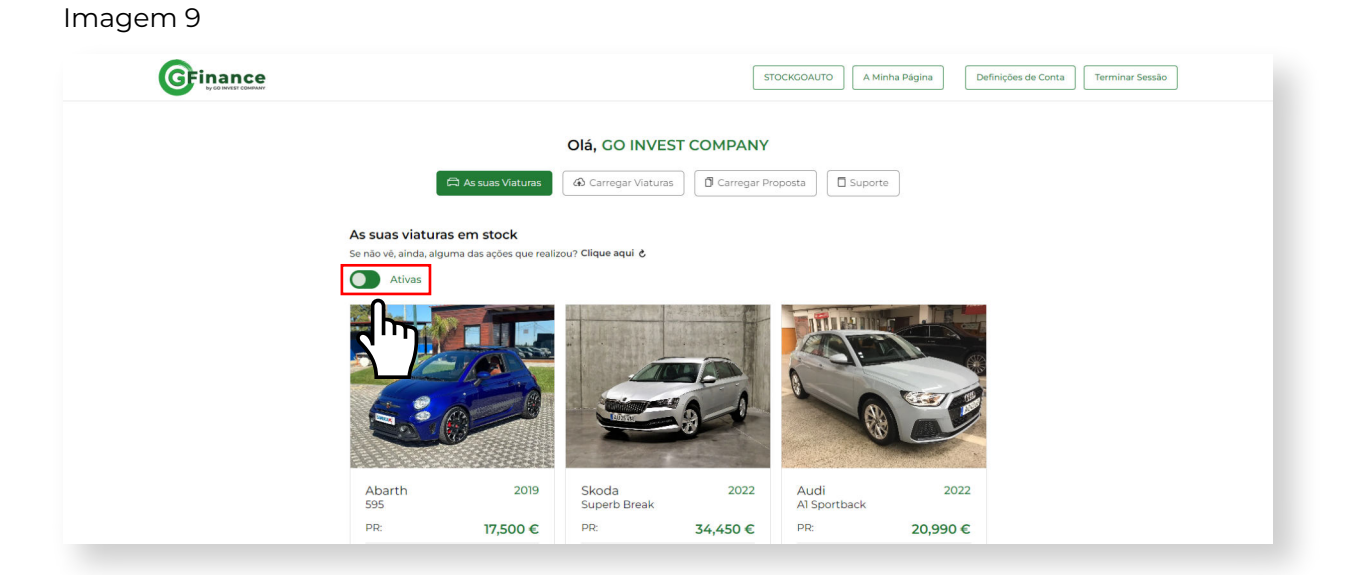

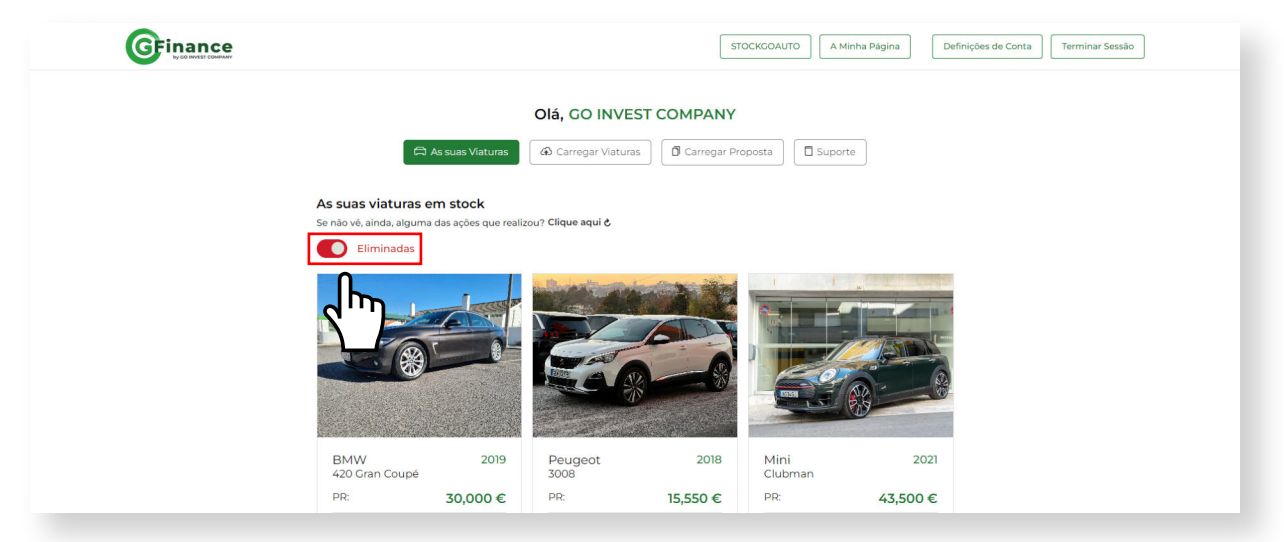

### Menu de Página Carregar Viaturas

Neste separador da sua página, terá acesso ao formulário através do qual poderá carregar Viaturas, vale lembrar que todas as viaturas carregadas por si e outros utilizadores, irão ficar disponíveis em dois locais da plataforma, na sua página e no STOCKGOAUTO, será nesta última que poderá ver todas as Viaturas, de todos os utilizadores, que estão na plataforma e ainda pesquisar por filtros, voltaremos a este tema, mais à frente.

Para carregar uma viatura, basta clicar no menu da sua página em "Carregar Viaturas" e preencher o formulário (ver imagem 11).

|                           | STOCKGOAUTO         A Minha Página         Definições de Conta         Terminar Sessão |
|---------------------------|----------------------------------------------------------------------------------------|
| Olá,                      | , GO INVEST COMPANY                                                                    |
| 🛱 As suas Viaturas 🕼 🙃 Ca | arregar Vlaturas 🛛 🛱 Carregar Proposta 🖉 Suporte                                       |
| Marca *                   |                                                                                        |
| Selecione                 |                                                                                        |
| PVP                       | PR                                                                                     |
| EX: 15000                 | EX: 15000                                                                              |
| Combustivel*              | Ano *                                                                                  |
| Selecione                 | ✓ Ex: 2020                                                                             |
| км*                       | Potência *                                                                             |
| Ex: 50000                 | Ex: 140                                                                                |
| Cilindrada                | Cor *                                                                                  |
| Ex: 1461                  | Selecione 🗸                                                                            |
| Tipo de Caixa *           | Segmento *                                                                             |

Imagem 11

Terá de preencher todos os campos, marcados como, obrigatórios para poder carregar a sua Viatura.

Após a Viatura ser carregada com sucesso, irá aparecer um botão, por baixo da mensagem de sucesso, a dizer "Carregar nova vViatura", ao clicar nesse botão o formulário voltará ao seu estado inicial e poderá carregar uma nova viatura.

Poderá repetir esta ação as vezes que forem necessárias.

Botão para carregamento de nova Viatura:

Carregar nova Viatura

### Menu de Página Editar, Eliminar e Recuperar Viaturas

Ao carregar uma Viatura para a plataforma, esta ficará na sua página e é a partir dai que vai conseguir gerir todo o seu stock.

Ao carregar uma Viatura todas as informações serão carregadas para a sua página, desde a imagem, marca e todos os detalhes inerentes à mesma.

Imagem 13

No fim de cada viatura terá dois botões, um para editar os detalhes da Viatura e outra para a eliminar (ver imagem 12).

|                            | R R        | Rab            | -                   |                |            |
|----------------------------|------------|----------------|---------------------|----------------|------------|
| 300                        |            |                |                     |                |            |
| Mercedes-Benz<br>EQE 350 + | 2023       | Seat           | 2022                | Audi<br>SQ7    | 201        |
| PR:                        | 70,000 €   | PR             | 20,000 €            | PR:            | 75,000 €   |
| PVP:                       | 74,900 €   | PVP:           | 24,490 €            | PVP:           | 77,900 €   |
| Combustivel:               | Eléctrico  | Combustivel:   | Gasolina            | Combustivel:   | Diese      |
| Km:                        | 3,900      | Km:            | 28,000              | Km:            | 141,000    |
| Cilindrada:                |            | Cilindrada:    | 999 cm <sup>3</sup> | Cilindrada:    | 3956 cm    |
| Potência:                  | 292 cv     | Potência:      | 110 cv              | Potência:      | 435 c      |
| Segmento:                  | Sedan      | Segmento:      | SUV/TT              | Segmento:      | SUV/T      |
| Cor:                       | Preto      | Cor:           | Preto               | Cor:           | Prateade   |
| Tipo de caixa:             | Automática | Tipo de caixa: | Automática          | Tipo de caixa: | Automática |
| Lugares:                   | 5          | Lugares:       | 5                   | Lugares:       | 1          |
| Origem:                    | Nacional   | Origem:        | Nacional            | Origem:        | Naciona    |
| Condição:                  | Usado      | Condição:      | Usado               | Condição:      | Usade      |
| Localização:               | Lisboa     | Localização:   | Lisboa              | Localização:   | Lisbo      |
| Observações                | ~          | Observações    | ~                   | Observações    | ~          |
| Editar                     |            | Edit           | tar                 | Edi            | tar        |
|                            | _          | Elimi          | inar                | Elim           | inar       |

#### Imagem 12

| Marca *         |   | Modelo *     |   |
|-----------------|---|--------------|---|
| Mercedes-Benz   | ~ | EQE 350 +    |   |
| PVP             |   | PR           |   |
| 74,900          |   | 70,000       |   |
| Combustível *   |   | Ano*         |   |
| Eléctrico       | ~ | 2023         |   |
| км *            |   | Potência *   |   |
| 3,900           |   | 292          |   |
| Cilindrada *    |   | Cor*         |   |
| Ex: 2.0         |   | Preto        | ~ |
| Tipo de Caixa * |   | Segmento *   |   |
| Automática      | * | Sedan        | ~ |
| Lotação *       |   | Condição *   |   |
| 5               |   | Usado        | ~ |
| Origem *        |   | Localidade * |   |
| Nacional        | ~ | Lisboa       |   |

#### Ao editar uma Viatura do seu stock, irá ser aberto um formulário com todos os detalhes da Viatura pretende tentar editar, ai poderá modificar o que pretende, incluindo a imagem da mesma e atualizar toda a sua informação. (Ver imagem 13).

Assim que editar a informação da viatura terá uma mensagem de sucesso e poderá desde logo, através do menu principal, retornar à sua página e verificar se as alterações foram efetuadas com sucesso, se tal não acontecer, terá uma forma de recarregar a sua página, para que o sistema consiga atualizar a informação, clicando no link "**Clique aqui**", na aba das suas viaturas.

### Menu de Página Editar, Eliminar e Recuperar Viaturas

Se pretender eliminar uma das suas Viaturas em stock, também o pode fazer, lembramos que esta é uma ação que pode ser facilmente revertida.

Ao eliminar uma Viatura, o sistema, irá perguntar, se o pretende fazer, através de um formulário que terá de ser preenchido, só assim a viatura será eliminada.

Após a confirmação de que pretende realmente eliminar a viatura, o sistema irá perguntar, qual o motivo pelo qual está a eliminar a viatura:

- Por opção
- Porque a transaccionou através do site.

Ao clicar em eliminar, irá ver uma mensagem de sucesso e basta que feche o formulário para que o sistema recarregue a página e actualize as ações realizadas (ver imagens 14 a 17).

Ao cancelar esta ação ou ao fechar o formulário, a página irá recarregar automaticamente, de forma a não serem gerados erros.

| Imagem 12               | ,<br>+                                                                                        |                                                                             |                            | Imagem 15                                                                                                    |
|-------------------------|-----------------------------------------------------------------------------------------------|-----------------------------------------------------------------------------|----------------------------|----------------------------------------------------------------------------------------------------|
| - 292 cv                | Cilindrada:<br>Potência:                                                                      | 999 cm <sup>3</sup>                                                         | Cilindrada:<br>Potência:   | ×                                                                                                    |
| Está a retirar<br>Usado | r a viatura do sistema. Tem<br>Não<br>Condição:                                               | Sim<br>Sim<br>ado                                                           | de continuar?<br>Condição: | Está a retirar a viatura do sistema, qual o motivo?<br>Por opção<br>Por ter transacionado a viatura através do site<br>Cancelar<br>Eliminar                                                                                                    |
| Imagem 16               | 5                                                                                             |                                                                             |                            | Imagem 17                                                                                                    |
|                         | Ciliodender<br>Está a retirar a viatura do:<br>Por opção<br>Por ter transacionado<br>Cancelar | ooo cm <sup>3</sup><br>sistema, qual o motivo?<br>a viatura através do site | X                          | A eliminação da sua viatura foi concluída com sucesso.<br>A mesma será mantida no estado de "viaturas eliminadas" por um<br>período de 10 dias, durante o qual terá a opção de restaurá-la.<br>Passado esse período, o sistema procederá à eliminação automática<br>e definitiva da viatura. |

12

### Menu de Página Editar, Eliminar e Recuperar Viaturas

Após todo este processo a Viatura que foi eliminada será movida para o estado de "Eliminada" ao qual poderá ter acesso, clicando no botão "switch", que tal, como referido na página (nº 9), mudará de cor e de texto e passará a mostrar as suas Viaturas que estão eliminadas.

Todas as viaturas que estejam "Eliminadas" sairão automaticamente do STOCKGOAUTO, deixando de estar visiveis para os restantes membros da comunidade STOCKGOAUTO.

Ao eliminar uma Viatura a única opção que estará diponivel, será, a de restaurar a mesma, ao clicar no botão "**Restaurar**", a página será recarregada e a Viatura passará a estar outra vez nas viaturas "**Ativas**" (ver imagem 18).

|                |                      |                       | 300                  |                       |                      |
|----------------|----------------------|-----------------------|----------------------|-----------------------|----------------------|
| Abarth<br>595  | 2019                 | Skoda<br>Superb Break | 2022                 | BMW<br>420 Gran Coupé | 2019                 |
| PR:            | 19,900 €             | PR:                   | 34,450 €             | PR:                   | 30,000 €             |
| PVP:           | 17,500 €             | PVP:                  | 36,900 €             | PVP:                  | 33,490 €             |
| Combustível:   | Gasolina             | Combustível:          | Diesel               | Combustível:          | Diesel               |
| Km:            | 85,000               | Km:                   | 28,000               | Km:                   | 75,000               |
| Cilindrada:    | 1450 cm <sup>3</sup> | Cilindrada:           | 1968 cm <sup>3</sup> | Cilindrada:           | 1995 cm <sup>3</sup> |
| Potência:      | 200 cv               | Potência:             | 150 cv               | Potência:             | 190 cv               |
| Segmento:      | Cabrio               | Segmento:             | Carrinha             | Segmento:             | Sedan                |
| Cor:           | Azul                 | Cor:                  | Prateado             | Cor:                  | Castanho             |
| Tipo de caixa: | Manual               | Tipo de caixa:        | Manual               | Tipo de caixa:        | Manual               |
| Lugares:       | 5                    | Lugares:              | 5                    | Lugares:              | 5                    |
| Origem:        | Nacional             | Origem:               | Nacional             | Origem:               | Nacional             |
| Condição:      | Usado                | Condição:             | Usado                | Condição:             | Usado                |
| Leeslinesäer   | Lisboa               | Localização:          | Lisboa               | Localização:          | Lisboa               |
| Localização.   |                      |                       |                      |                       |                      |

### Menu de Página Carregar Proposta

Neste separador da sua página, terá acesso aos formulários através do quais poderá carregar propostas, e estes, sendo formulários mais longos, caracterizam-se por ser formulários de passo a passo.

Ao clicar neste separador, irão aparecer 3 opções de proposta são elas:

- Cliente Empresa
- Cliente Particular
- Cliente ENI

#### (Ver imagem 19)

#### Imagem 19

30,000 € 33,490 €

> Diesel 75,000 1995 cm<sup>3</sup> 190 cv Sedan Castanho Manual 5 Nacional Usado Lisboa

Editar Restaurar Eliminar

|                                            |                                                                                                    | STOCKGOAUTO A Minha Página Definições de Conta Terminar Sessão                                                              |
|--------------------------------------------|----------------------------------------------------------------------------------------------------|----------------------------------------------------------------------------------------------------|
|                                            | Olá, GO INVEST C                                                                                                    |                                                                                                    |
|                                            | Formulário de<br>Através deste formulário poderá submeter a<br>Selecione o tipo de cliente e siga todos os pas<br>formulário irá receber um e-mai a o qual deve<br>proposta subme<br>Cliente Empresa Cliente Parti | Proposta<br>sua proposta de financiamento.<br>sos do formulário. Ao submeter o<br>anexar os documentos relativos à<br>tida. |
| De seguida selecion<br>no botão correspono | e o tipo de proposta<br>dente (ver imagem 2                                                                                                    | que pretende carregar, clicando<br>20).                                                                                     |
| magem 20                                   |                                                                                                    |                                                                                                    |
|                                            | Formulário de<br>Através deste formulário poderá submeter a                                                                                                    | Proposta<br>sua proposta de financiamento.                                                                                  |
|                                            | Selecione o tipo de cliente e siga todos os pas<br>formulário irá receber um e-mail ao qual deve<br>proposta subme                                                                                                 | sos do formulário. Ao submeter o<br>anexar os documentos relativos à<br>tida.                                               |

### Menu de Página Carregar Proposta

Ao selecionar o tipo de cliente, irá para o formulário correspondente.

De seguida mostraremos duas imagens, uma mostra o formulário sem ter os campos obrigatórios, todos, preenchidos (imagem 21), e outra, que mostra o passo do formulário com todos os campos obrigatórios, preenchidos (imagem 22). Na primeira o botão de "Próximo" encontrar-se-á "esbatido" e na segunda, o mesmo estará com a sua cor normal, de forma a poder avançar.

Vale ainda lembrar que os campos de email têm de ser preenchidos com um email, se não, não serão validados pelo sistema.

Lembrar também que após a mensagem de sucesso dos formulários, poderá clicar no botão "Carregar nova proposta" o formulário voltará ao seu estado inicial.

| magem 21 |                                                                                                    | 1/7                                                                                      |   |  |  |
|----------|----------------------------------------------------------------------------------------------------|------------------------------------------------------------------------------------------|---|--|--|
|          | C                                                                                                    | Cliente Empresa                                                                          |   |  |  |
|          |                                                                                                    | Identificação                                                                            |   |  |  |
|          | Nome *                                                                                                    | NIF*                                                                                     |   |  |  |
|          | Car Motors                                                                                                    | 500123345                                                                                |   |  |  |
|          | Email *                                                                                                    |                                                                                          |   |  |  |
|          | geral@carmotors.com                                                                                                    |                                                                                          |   |  |  |
|          | Ide                                                                                                    | entificação do Comercial                                                                 |   |  |  |
|          | Nome do seu comercial *                                                                                                    |                                                                                          |   |  |  |
|          | Selecione                                                                                                    |                                                                                          | ~ |  |  |
|          | Email do seu comercial *                                                                                                    |                                                                                          |   |  |  |
|          | Selecione                                                                                                    |                                                                                          | ~ |  |  |
|          |                                                                                                    |                                                                                          |   |  |  |
| magem 22 |                                                                                                    | 1/7<br>Cliente Empresa                                                                   |   |  |  |
| magem 22 | C                                                                                                    | 1/7<br>Cliente Empresa<br>Identificação                                                  | i |  |  |
| nagem 22 | Nome*                                                                                                    | 1/7<br>Cliente Empresa<br>Identificação<br>NIF*                                          | ľ |  |  |
| magem 22 | Nome*<br>Car Motors                                                                                                    | 1/7<br>Cliente Empresa<br>Identificação<br>NIF *<br>500123345                            |   |  |  |
| magem 22 | Nome *<br>Car Motors<br>Email *                                                                                                    | 1/7<br>Cliente Empresa<br>Identificação<br>NIF*<br>500123345                             | Í |  |  |
| magem 22 | Nome*<br>Car Motors<br>Email*<br>geral@carmotors.com                                                                                   | 1/7<br>Cliente Empresa<br>Identificação<br>NIF*<br>500123345                             | ĺ |  |  |
| magem 22 | Nome*<br>Car Motors<br>Email*<br>geral@carmotors.com                                                                                   | 1/7<br>Cliente Empresa<br>Identificação<br>NIF *<br>S00123345                            | ĺ |  |  |
| nagem 22 | Nome*<br>Car Motors<br>Email*<br>geral@carmotors.com<br>Ide<br>Nome do seu comercial*                                                  | 1/7<br>Cliente Empresa<br>Identificação<br>NIF*<br>500123345<br>entificação do Comercial | ľ |  |  |
| magem 22 | Nome*<br>Car Motors<br>Email *<br>geral@carmotors.com<br>Ide<br>Nome do seu comercial *<br>Hélder Fonseca                              | 1/7<br>Cliente Empresa<br>Identificação<br>NIF*<br>500123345                             |   |  |  |
| magem 22 | Nome *<br>Car Motors<br>Email *<br>geral@carmotors.com<br>Ide<br>Nome do seu comercial *<br>Hélder Fonseca<br>Email do seu comercial * | 1/7<br>Cliente Empresa<br>Identificação<br>NIF*<br>500123345                             | × |  |  |

#### Menu de Página Suporte

Neste último separador da sua página, poderá ter acesso a um painel onde consegue visualizar uma versão digital deste Manual (imagem 24).

Pode também enviar um email de forma imediata para o seu comercial, para solicitar algum tipo de apoio (Imagem 25).

| Imagem 23 |                                                                                                    |                                                                                                    |                                                                                                    |                                     |
|-----------|----------------------------------------------------------------------------------------------------|----------------------------------------------------------------------------------------------------|----------------------------------------------------------------------------------------------------|-------------------------------------|
|           |                                                                                                    | S                                                                                                    | TOCKGOAUTO A Minha Página                                                                                                    | Definições de Conta Terminar Sessão |
|           | As suas Viaturas                                                                                                    | Olá, GO INVEST COMPANY                                                                                                    | oposta                                                                                                    |                                     |
|           |                                                                                                    |                                                                                                    | STOCK2AUTO A Minha Página                                                                                                    | Definições de Conta Terminar Sessão |
|           |                                                                                                    | Olá, GO INVEST COMPAN                                                                                                    | 4Y                                                                                                    |                                     |
|           | As suas                                                                                                    | Viaturas 🕼 Carregar Viaturas                                                                                                    | Carregar Proposta                                                                                                    |                                     |
| Imagem 24 | As suas viaturas em stock<br>Se não vê, ainda, alguma das ações que r<br>——                                                     | ealizou, clique <u>aqui</u> .                                                                                                    |                                                                                                    |                                     |
|           | As suas Viaturas                                                                                                    | Olá, GO INVEST COMPANY                                                                                                    | oposta Suporte                                                                                                    |                                     |
|           | Manual do utilizador<br>Caso seja necessário, pode<br>consultar o manual de utilização<br>da plataforma. Manual do Utilizador > | Assistente Virtual<br>Caso tenha alguma dúvida sobre<br>a plataforma e necessite de um<br>esclarecimento rápido.<br>Brevemente disponível. | <ul> <li>Contacto</li> <li>Caso seja necessário, pode<br/>contactar o seu comercial<br/>através do email.</li> <li>Brevemente disponível.</li> </ul> |                                     |
|           | dh)                                                                                                    |                                                                                                    |                                                                                                    |                                     |
|           |                                                                                                    | Test Mode                                                                                                    |                                                                                                    |                                     |

Nota finail:

Para qualquer ação que realizar na sua página, mas que não tenha sido efetuada, isto poderá dever-se a uma demora de resposta do sinal de internet ou ainda da resposta do servidor. Tem no separador um botão, que lhe permite, recarregar a página para forçar o sistema a actualizar as informações.

| 🛱 As suas Viaturas                                                                | 🚯 Carregar Viaturas              | 🗊 Carregar Proposta | Suporte |
|-----------------------------------------------------------------------------------|----------------------------------|---------------------|---------|
|                                                                                   |                                  |                     |         |
|                                                                                   |                                  |                     |         |
|                                                                                   |                                  |                     |         |
|                                                                                   |                                  |                     |         |
| ls suas viaturas em stock                                                         |                                  |                     |         |
| <b>As suas viaturas em stock</b><br>3e não vê, ainda, alguma das ações que rea    | lizou? Clique aqui 👌             |                     |         |
| As suas viaturas em stock<br>Se não vê, ainda, alguma das ações que rea           | lizou? <mark>Clique aqui </mark> |                     |         |
| As suas viaturas em stock<br>Se não vê, ainda, alguma das ações que rea<br>Ativas | lizou? Clique aqui &             |                     |         |

## STOCKGOAUTO

### STOCKGOAUTO Pesquisa por Filtros

Na sua página de utilizador, no menu principal, poderá aceder ao STOCKGOAUTO, será aqui que estarão todas as Viaturas anunciadas por todos os membros da comunidade STOCKGOAUTO (ver imagem 26).

| Imagem 26 |                                                                                                    |
|-----------|----------------------------------------------------------------------------------------------------|
|           | STOCKCOAUTO         A Minha Página         Definições de Conta         Terminar Sessão                 |
|           | Olá, GO INVEST COMPANY                                                                                 |
|           | As suas viaturas em stock<br>Se não vê, alinda, alguma das ações que realizou? Clique aqui ô<br>Ativas |
|           |                                                                                                    |

Estando no STOCKGOAUTO, poderá ver todas as viaturas anunicadas, utilizando os filtros disponíveis.

Poderá abrir mais filtros clicando em "Mais Filtros" para ter uma filtragem mais pormenorizada e assim ter resultados mais precisos de forma a encontrar mais depressa o que pretende (ver imagens 27 e 28).

| Q Pesquisar                                             | Marca                  | ✓ Combustível            | ~                           | Preço de Revenda                                         | ~                     |
|---------------------------------------------------------|------------------------|--------------------------|-----------------------------|----------------------------------------------------------|-----------------------|
| Ano                                                     | ✓ Quilómetros          | ✓ Segmento               | ~                           | Origem                                                   | ~                     |
| ais filtros                                             |                        |                          |                             |                                                          |                       |
| -hrb                                                    |                        |                          |                             | Ord                                                      |                       |
| <u>q</u> )                                              |                        |                          |                             | - Cid                                                    |                       |
| $\lambda$ /                                             |                        |                          |                             |                                                          |                       |
|                                                         |                        |                          |                             | Lim                                                      | par todos os filtros  |
|                                                         |                        |                          |                             | Lim                                                      | ipar todos os filtros |
|                                                         |                        |                          |                             | Lim                                                      | ipar todos os filtros |
| 128                                                     |                        |                          |                             | Lim                                                      | ipar todos os filtros |
| 1 28                                                    |                        |                          |                             | Lin                                                      | ipar todos os filtros |
| 128                                                     |                        |                          |                             |                                                          | par todos os filtros  |
| 1 28                                                    |                        | [                        | STOCKGOAUTO A Minha Página  | Lin<br>Definições de Conta                               | Terminar Sessão       |
| 1 28<br>Ginance                                         |                        | [                        | STOCKGOAUTO A Minha Página  | Lin                                                      | par todos os filtros  |
|                                                         | Магса                  | Combustivel              | STOCKGOAUTO A Minha Pisgina | Lin<br>Definições de Conta<br>Preço de Revenda           | Terminar Sessão       |
| 1 28<br>GEINERE<br>Q Pesquisar<br>Ano                   | Marca<br>v Quilómetros | Combustivel     Segmento | STOCKGOAUTO A Minha Pägina  | Lin<br>Definições de Conta<br>Preço de Revenda<br>Origem | Terminar Sessão       |
| 1 28<br>GFinance<br>Q Pesquisar<br>Ano<br>tenos filtros | Marca<br>v Quilómetros | Combustivel     Segmento | STOCKGOAUTO A Minha Página  | Lin<br>Definições de Conta<br>Preço de Revenda<br>Origem | Terminar Sessão       |

#### STOCKGOAUTO Pesquisa por Filtros

Ao utilizar os filtros o sistema vai tornando a sua pesquisa, cada vez, mais especifica de acordo com o que estiver os filtros, tornando a sua pesquisa cada vez mais pormenorizada.

Os filtros serão mostrados na janela de "Filtros" e poderão ser eliminados um a um, clicando no ícone para "fechar" cada filtro apresentado (ver imagem 29).

Imagem 29

Imagem 30

| Q Pesquisar                           |              | Marca                      | ~                | Combustivel                                              | ~ | Preço de Revenda | *                   |
|---------------------------------------|--------------|----------------------------|------------------|----------------------------------------------------------|---|------------------|---------------------|
| Ano                                   | ~            | Quilómetros                | ~                | Segmento                                                 | • | Origem           | ~                   |
| Mais filtros                          |              |                            |                  |                                                          |   |                  |                     |
|                                       |              |                            | _                |                                                          |   |                  |                     |
| Filtros: Marca: Aston Martin $\times$ | Combustível: | Gasolina X Origem: Naciona | ×                |                                                          |   | Order            | nar por 🗸           |
|                                       |              |                            | ᠕᠇ᠬ              |                                                          |   | Limp             | ar todos os filtros |
|                                       |              |                            | Υ /—             |                                                          |   |                  |                     |
|                                       |              |                            | - :0             | N:                                                       |   |                  |                     |
|                                       |              |                            | C                | 2                                                        |   |                  |                     |
|                                       |              | S<br>Experimente           | em resultados pa | ara a sua pesquisa<br>os para conseguir mais resultados. |   |                  |                     |
|                                       |              | Experimente                |                  | op para consegun mais resultation                        |   |                  |                     |

Poderão também ser limpos, todos de uma vez, clicando em "Limpar todos os filtros" (ver imagem 30).

| Segmento                                                   | ✓ Origem                 |                         | ~                         |
|------------------------------------------------------------|--------------------------|-------------------------|---------------------------|
|                                                            |                          |                         |                           |
|                                                            |                          |                         |                           |
|                                                            |                          |                         |                           |
|                                                            |                          |                         |                           |
|                                                            |                          | Orde                    | enar por 🗸                |
|                                                            |                          | _                       |                           |
|                                                            |                          | Limp                    | par todos os filtros      |
|                                                            |                          |                         | 0                         |
| ~'·                                                        |                          |                         | 7m                        |
| :)-                                                        |                          |                         | X /                       |
| $\sim$                                                     |                          |                         |                           |
| bara a sua pesquisa<br>tros para conseguir mais resultados |                          |                         |                           |
|                                                            |                          |                         |                           |
|                                                            | Q-<br>ara a sua pesquisa | Q<br>ara a sua pesquisa | Lim<br>Ara a sua pesquisa |

### STOCKGOAUTO Pesquisa por Filtros

Poderá também, ordenar as viaturas por várias opções, Preço Quilómetros e Ano. Ordenando por menor e maior. Estes filtros também podem ser limpos, caso já não sejam necessários (ver imagem 31).

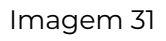

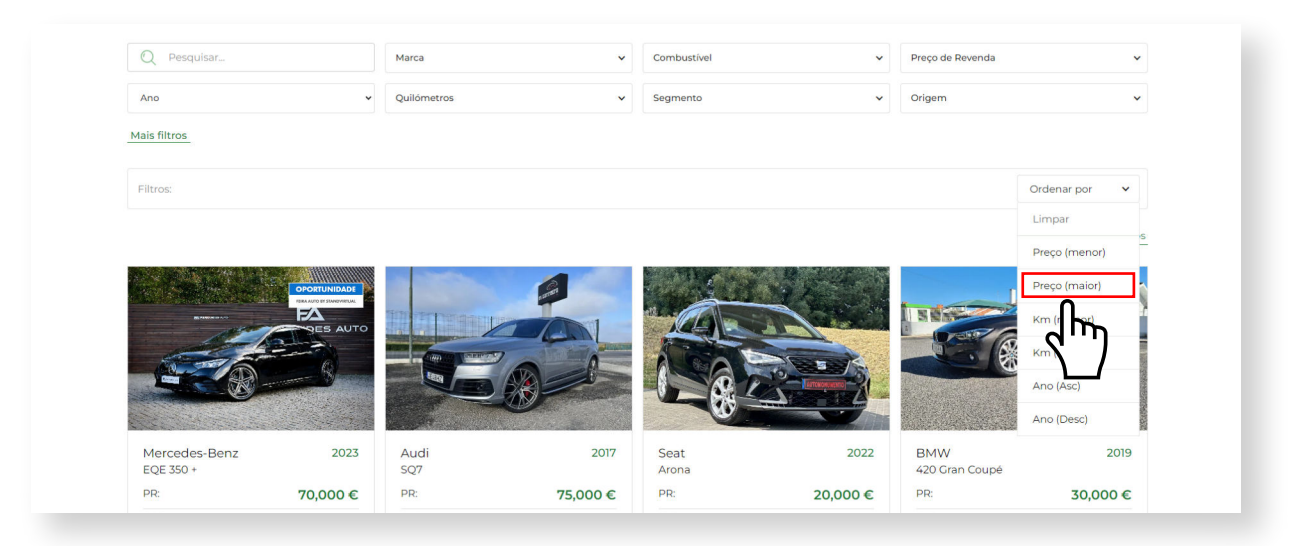

#### Viaturas Anunciadas

Ao contrário do que acontece com os viaturas que estão na sua página de utilizador, os que aparecem no STOCKGOAUTO, são apresentados com o nome e o contacto de quem os anunciou.

Desta forma poderá ver o anunciante e entrar em contacto com o mesmo de forma a demonstrar o seu interesse na viatura em questão.

## Segurança e Privacidade

#### Segurança e Privacidade Definições de Conta

Dentro da sua página, pode ainda alterar o contacto e a pessoa de contacto que está associada à conta da sua empresa, basta que para isso aceda às suas "Definições de Conta" (ver imagem 32 e 33).

Imagem 32

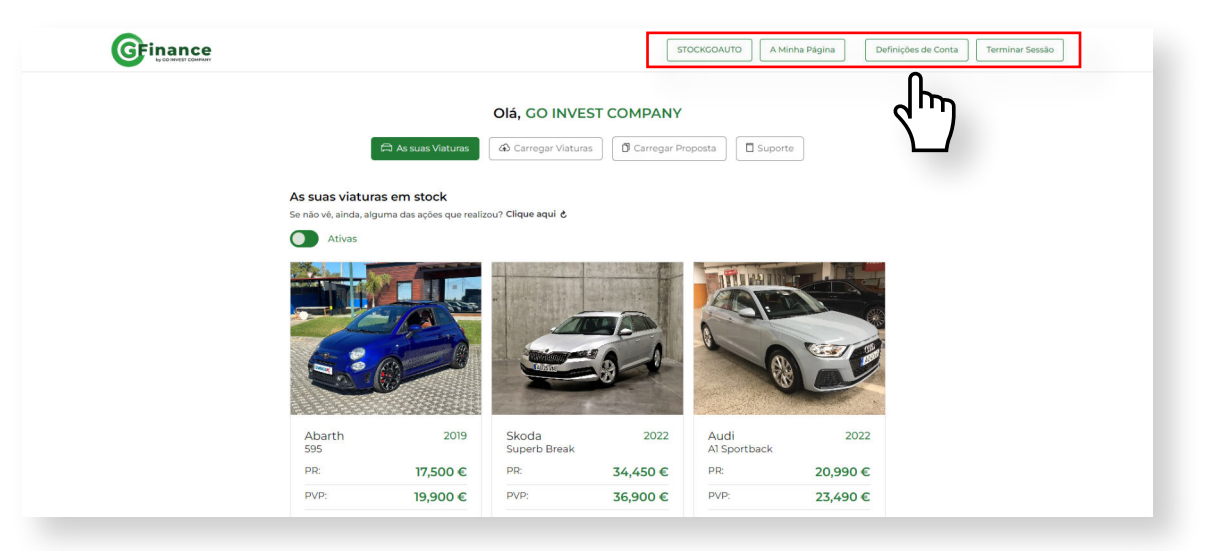

De seguida altere os dados que pretender que sejam alterados e clique em confirmar, após confirmar as alterações, irá ter um aviso que o informará que a página será recarregada, isto acontece para garantir que o sistema está sempre actualizado, clique em ok e os seus dados serão actualizados.

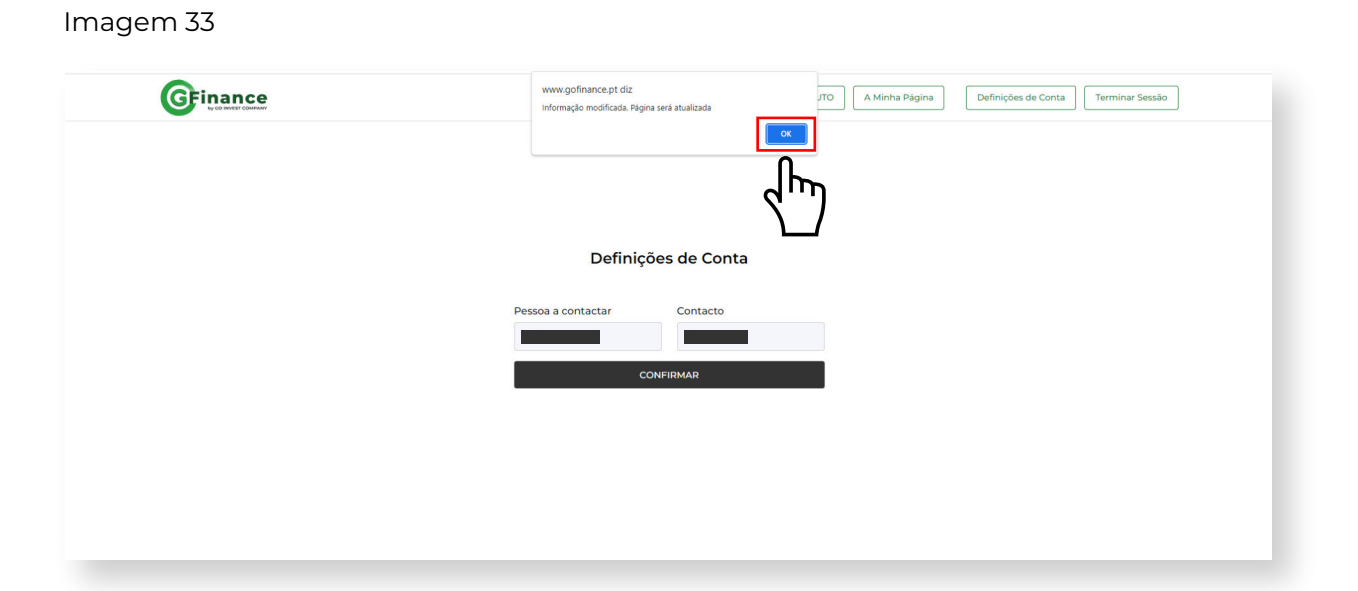

#### Segurança e Privacidade Recuperação de Password

Caso não se recorde da sua Passowrd, para aceder à sua conta, terá de realizar uma recuperação de password, para tal terá de aceder à "Área Reservada" e na página de login, clicar em "Esqueceu-se da Password?" (ver imagem 34).

| GFinance | Quem Somos 🗸 Créditos 🗸 Perguntas Frequentes Contactos STOCK2AUTO Area Reservada |
|----------|----------------------------------------------------------------------------------|
|          |                                                                                  |
|          | Área Reservada                                                                   |
|          | Email Password O Mostrar                                                         |
|          | Equeceu-se da Password?                                                          |
|          | conta? Registe-se                                                                |
|          |                                                                                  |

Irá ser direcionado para a página de recuperação de password, onde terá de nos indicar o seu email para que o sistema possa enviar-lhe um email que permita que recupere a sua password, após indicar o email da sua conta, pode clicar em confirmar (ver imagem 35).

Imagem 35

| GFinance                                                                                             |
|----------------------------------------------------------------------------------------------------|
| Esqueceu-se da Password?                                                                             |
| Por favor introduza o seu e-mail, para que possamos enviar-<br>lhe um e-mail para a poder recuperar. |
| Indique-nos o seu e-mail                                                                             |
| E-mail<br>CONFIDMAR                                                                                  |
|                                                                                                    |
|                                                                                                    |

#### Segurança e Privacidade Recuperação de Password

Após confirmar o seu email e clicar em "Confirmar", irão acontecer duas coisas:

- Irá receber no seu email, um email com um código de 6 digitos.

- Será automáticamente encaminhado para a página onde terá de digitar o código que recebeu e ainda, definir a nova password.

Após confirmar a alteração, irá receber a informação de confirmação da actualização da sua nova passowrd.

Poderá então clicar em "Área Reservada" para poder entrar na sua conta com a sua nova password (ver imagem 36).

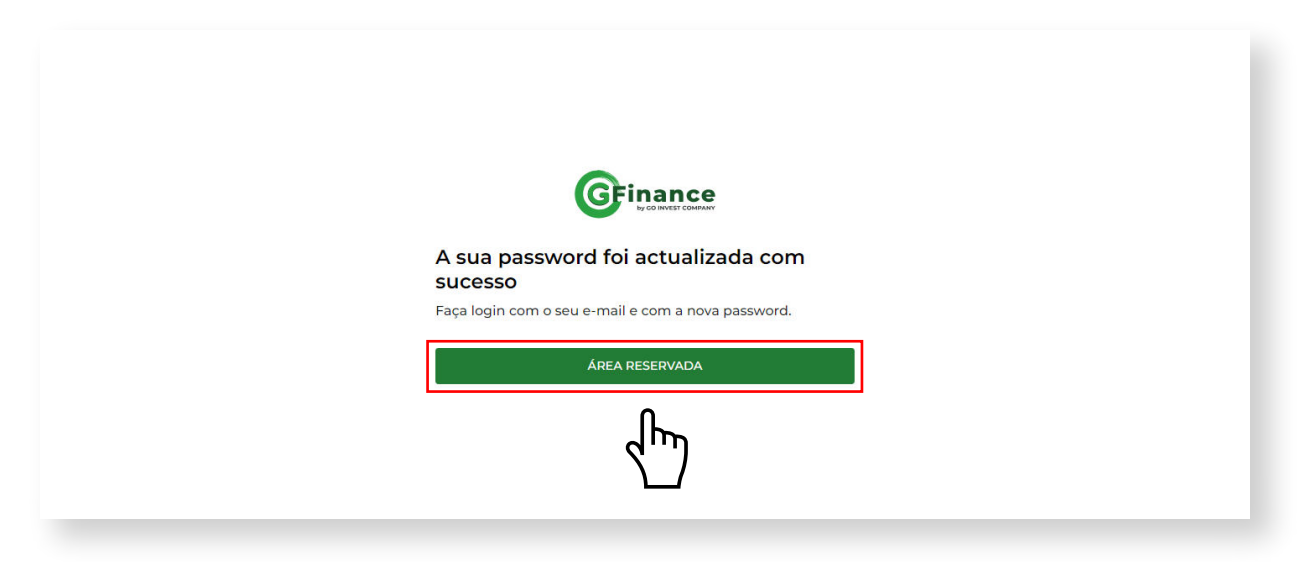

## Suporte

#### Guia do Utilizador

Para aceder a este guia em formato digital, sempre que necessitar, poderá fazê-lo através do submenu da sua página de utilizador, no botão, "Suporte" e em seguida ao clicar no link, do "bloco" do "Manual do Utilizador", em "**Manual do Utilizador**" (ver imagem 37).

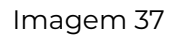

Neste separador da sua conta, poderá visualizar este Guia do Utilizador, em formato digital (ver imagem 38).

# Condições

#### Alterações e Actualizações

#### Actualizações da Plataforma STOCKGOAUTO

Periodicamente, poderemos implementar atualizações ou alterar alguma coisa ou funcionalidade na plataforma STOCKGOAUTO para melhorar a usabilidade da mesma, adicionar novos recursos e garantir a segurança dos utilizadores. Estas atualizações são realizadas de forma transparente, sem impacto significativo na sua experiência de utilização e sem aviso prévio.

#### Comunicação de Actualizações

Periodicamente, poderemos implementar atualizações na plataforma STOCKGOAUTO para melhorar a usabilidade da mesma, adicionar novos recursos e garantir a segurança dos utilizadores. Estas atualizações são realizadas de forma transparente, sem impacto significativo na sua experiência de utilização e sem aviso prévio.

#### Acesso ao Manual atualizado

O manual atualizado estará sempre disponível no separador do Suporte na sua página de utilizador, dentro da plataforma. Pode aceder ao mesmo a qualquer momento para tirar alguma dúvida que possa surgir.

Agradecemos a sua compreensão e colaboração contínuas à medida que trabalhamos para tornar a plataforma STOCKGOAUTO ainda melhor. Estamos aqui para proporcionar a melhor experiência possível na compra e venda de veículos.

Atenciosamente,

A Equipa G FINANCE | STOCKGOAUTO

www.gfinance.pt

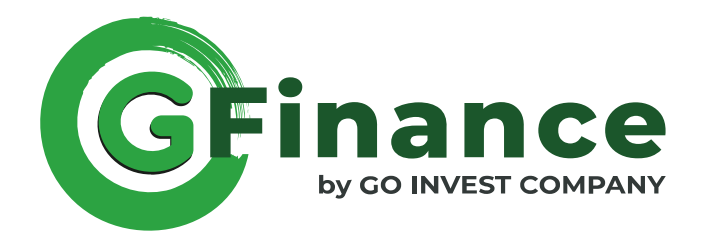

# Manual de Utilizador STOCKGOAUTO